## SAP Ariba **Supplier Management and Risk**

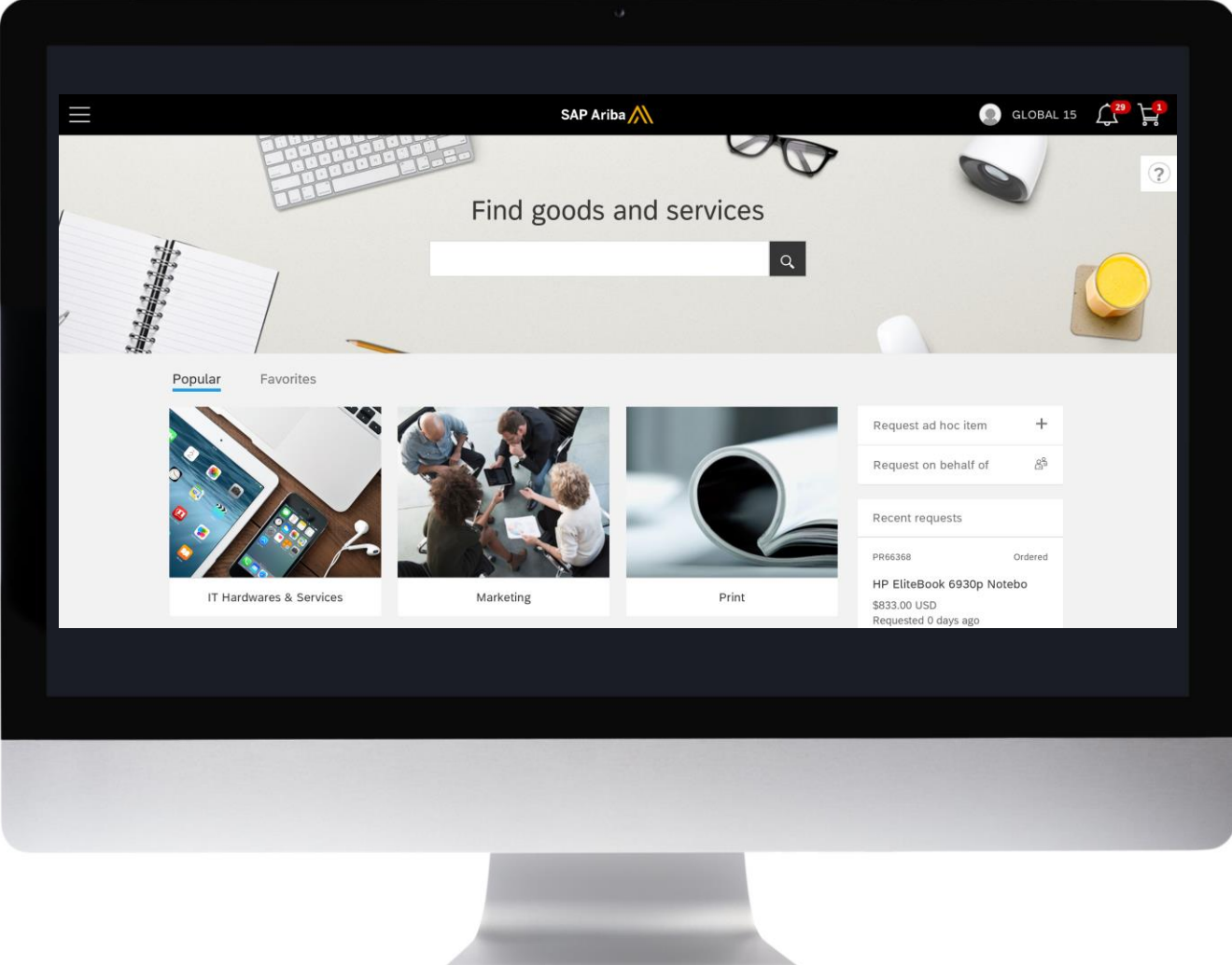

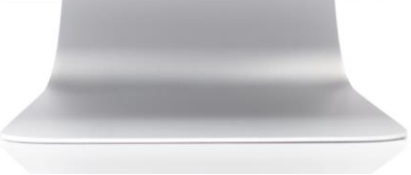

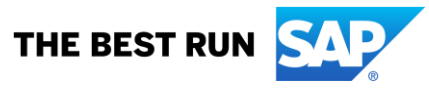

© 2019 SAP SE or an SAP affiliate company. All rights reserved.

## Table of Content

| Content                                   | Page    |  |  |
|-------------------------------------------|---------|--|--|
| Solution Overview                         | 3       |  |  |
| URLs and Login Credentials                | 4       |  |  |
| General User Day Guidelines               | 5       |  |  |
| Supplier Registration – Buyer             | 6       |  |  |
| Click through presentation                | 6       |  |  |
| Supplier Qualification – Buyer & Supplier | 7 – 22  |  |  |
| Supplier Risk                             | 23 – 30 |  |  |

## Solution Overview

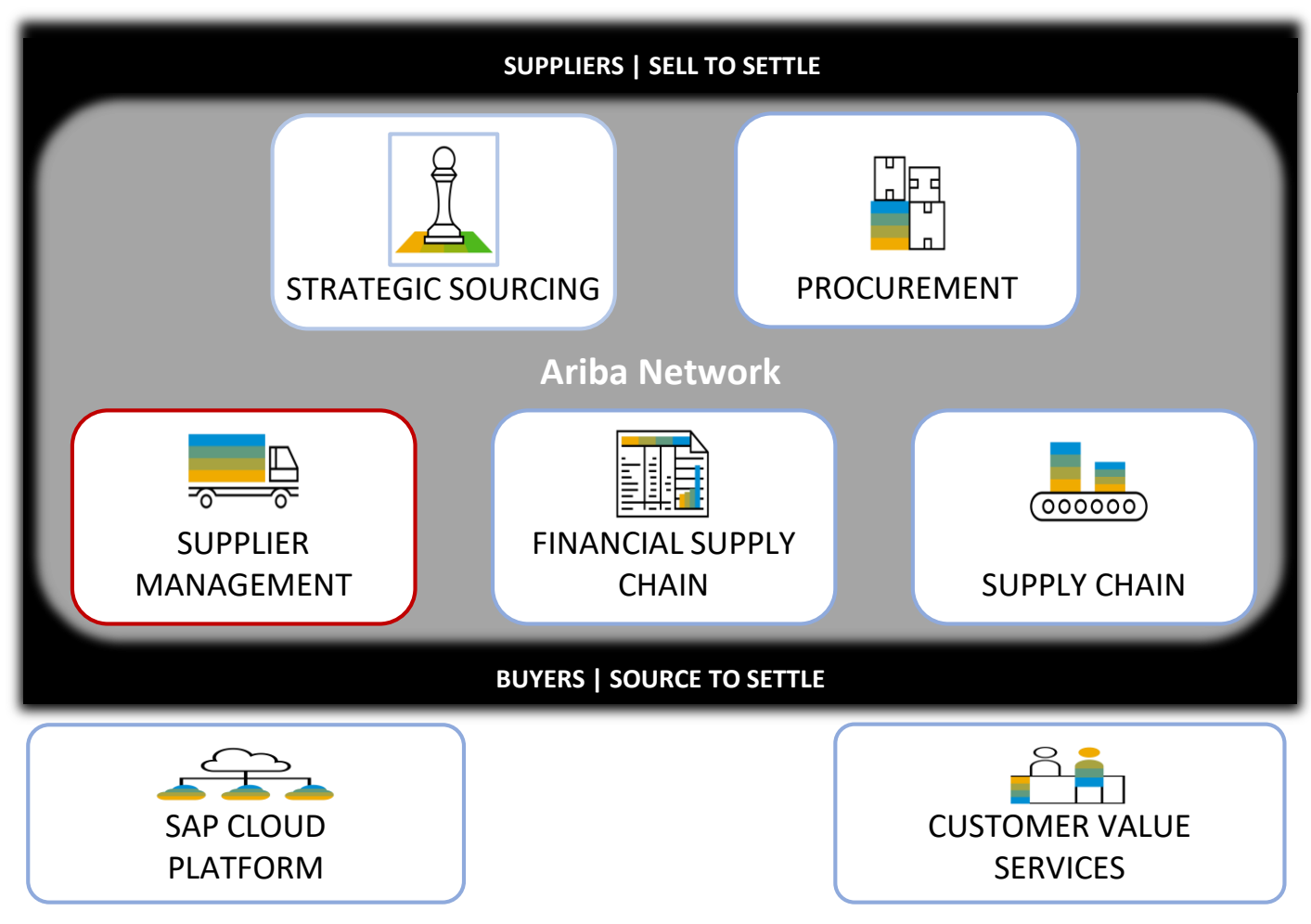

Note: SAP Ariba Procurement Analytics included in all solutions

## **URLs and Login Credentials**

For **Buyer** activities access the demo environment via:

- Supplier registration <u>https://sapse.invisionapp.com/share/9WE6KJG8T</u>
- Supplier Qualification and Risk <u>https://s1-2.ariba.com/Buyer/Main?realm=StratusLabs</u>

Each of the following users is representing a category manager and is assigned to one category. Please note down your category, you will need it for the qualification process initiation.

| No. | User name<br>SLP | User name<br>Risk | Category                                     |
|-----|------------------|-------------------|----------------------------------------------|
| 1   | slp225           | sr225             | Commercial and Military and Private Vehicles |
| 2   | slp226           | sr226             | Defense and Law Enforcement                  |
| 3   | slp227           | sr227             | Domestic Appliances and Supplies             |
| 4   | slp228           | sr228             | Drugs and Pharmaceutical Products            |
| 5   | slp229           | sr229             | Environmental Services                       |

Password for all users: ariba

For **Supplier** activities use the Ariba Network URL and login credentials:

https://service.ariba.com/Supplier.aw User name: test-ikonusers13@gmail.com Password: go8ariba

## **General User Day Guidelines**

## Rules for self-practicing

- Avoid using any company specific names or terms
- Use realistic descriptions and values & quantities
- Do not share user logins, 1 person should use 1 demo user at a time
- Please do not upload attachments that are proprietary or that you would not want someone to see
- Please follow the steps in the scripts to explore the system by your own
- Do not change any settings
- Desktop File Synchronisation works with Internet Explorer (AddOn required) only

## Supplier Registration

### **Scenarios**

### **Ariba® Screen Reference**

Please click the following link to launch the click through presentation: https://sapse.invisionapp.com/share/9WE6KJG8T

#### Start page:

| Sourcing Project 🗸 Search using Tr                         | le, ID, or any oth | er herm             |                     |                      |                | v 0                |                                            | Analytical Report<br>Compound Report          | Quick Survey<br>Sourcing Request |  |
|------------------------------------------------------------|--------------------|---------------------|---------------------|----------------------|----------------|--------------------|--------------------------------------------|-----------------------------------------------|----------------------------------|--|
| ommon Actions                                              | We have a          | a new visual design | . Click here to lea | m morel Get the most | out of the new | e to find out how. | Contract Request (Procurement)<br>Customer | Supplier Request<br>Supplier Research Posting |                                  |  |
| reate<br>surcing Request                                   | October            | October 2017 v      |                     |                      |                |                    |                                            | Engagement Request<br>Quick Quote Posting     |                                  |  |
| applier Research Posting<br>Instruct Request (Procurement) | м                  | T                   | W                   | т                    | E.             | 5/5                | Title                                      | Date 4                                        | Status                           |  |
| nalytical Report                                           |                    |                     |                     |                      |                | 1                  | Personal Work                              | space 10/26/2017                              | Draft                            |  |
| ore -                                                      | 2                  | 3                   | 4                   | 5                    | 6              | 7/8                |                                            |                                               | View                             |  |
| Inage<br>manual Worksmann                                  | 16                 | 17                  | 18                  | 12                   | 20             | 21/22              | Notifications                              |                                               |                                  |  |
| Harcing Library                                            | 23                 | 24                  | 25                  | 26 (Today)           | 27             | 28/29              | From                                       | Subject                                       | Rec                              |  |
| port Search Filturs                                        | 30                 | 31                  |                     |                      |                |                    |                                            | No liena                                      |                                  |  |
| 3re -                                                      | To Do Thi          | s Week              |                     |                      |                |                    |                                            |                                               |                                  |  |
| cently Viewed 🗸 🗸                                          | No dema            |                     |                     |                      |                |                    | Watched Proje                              |                                               |                                  |  |
|                                                            | Needs Re           | where               |                     |                      |                |                    | Name                                       |                                               |                                  |  |
|                                                            | No items           |                     |                     |                      |                |                    | No linna                                   |                                               |                                  |  |
|                                                            | Submitted          | for Review          |                     |                      |                |                    |                                            |                                               |                                  |  |
|                                                            | No dema            |                     |                     |                      |                |                    |                                            |                                               |                                  |  |
|                                                            | Tasks with         | Tasks with Alerts   |                     |                      |                |                    |                                            |                                               |                                  |  |
|                                                            |                    | No žems             |                     |                      |                |                    |                                            |                                               |                                  |  |

1. Please click anywhere and then follow the areas marked in blue to click through the presentation.

| Scenarios                                      | Ariba <sup>®</sup> Screen F | Referenc | e                  |                    |  |  |  |  |  |  |
|------------------------------------------------|-----------------------------|----------|--------------------|--------------------|--|--|--|--|--|--|
| Login as a Buyer                               | 1. See page 4 for login     |          |                    |                    |  |  |  |  |  |  |
| Supplier Qualification supplier management tab |                             |          |                    |                    |  |  |  |  |  |  |
| SAP ← Go To Dashboard                          |                             | ۹        | ଟ Help 🕶           | SLP User Day 205 ▼ |  |  |  |  |  |  |
| HOME SUPPLIER MANAGEMENT                       | magnifying glass            | R        | ecent 🗸 🛛 Manage 🗸 | Create -           |  |  |  |  |  |  |
| Enter Supplier name or ID Q                    |                             |          |                    |                    |  |  |  |  |  |  |
| My Activities                                  |                             |          |                    |                    |  |  |  |  |  |  |
| 4 1<br>Qualification                           |                             |          |                    |                    |  |  |  |  |  |  |
| Supplier name                                  | Status 🛛                    | Action   |                    |                    |  |  |  |  |  |  |
|                                                |                             |          |                    |                    |  |  |  |  |  |  |
|                                                |                             |          |                    |                    |  |  |  |  |  |  |
|                                                |                             |          |                    |                    |  |  |  |  |  |  |
|                                                |                             |          |                    |                    |  |  |  |  |  |  |
|                                                |                             |          |                    |                    |  |  |  |  |  |  |
|                                                |                             |          |                    |                    |  |  |  |  |  |  |
|                                                |                             |          |                    |                    |  |  |  |  |  |  |
|                                                |                             |          |                    |                    |  |  |  |  |  |  |

- 1. Navigate to supplier management tab
- 2. Search for "Ikon"
- 3. Click on magnifying glass or hit ENTER

### **Scenarios**

## Ariba<sup>®</sup> Screen Reference

Login as a Buyer

#### 1. See handout for login

#### **Supplier Qualification**

| SAP 🗲 Go To Dashboard                                                                                    |                            |                              | ٩   | ଟ Help 🗸                             | SLP User Day 205 🗸 |
|----------------------------------------------------------------------------------------------------|----------------------------|------------------------------|-----|--------------------------------------|--------------------|
| HOME SUPPLIER MANAGEMENT                                                                                 |                            |                              | Rec | ent <del>v</del> Manage <del>v</del> | Stratus Labs       |
|                                                                                                    | ikon                       |                              |     |                                      |                    |
| Refine results + Add filters                                                                             | 1 - 1 of 1 Results         |                              |     |                                      |                    |
| - Qualification status                                                                                   |                            | assigned supplier            |     |                                      |                    |
| Disqualified<br>Expired<br>Not Qualified<br>Qualification Started<br>Pending Qualification Approval      | Ikon<br>Pittsburgh, PA, US | Vendor<br>ID<br>acm_47994636 |     |                                      |                    |
| Qualified<br>- Categories V <sub>+</sub><br>Search Q                                                     |                            |                              |     |                                      |                    |
| <ul> <li>All Commodities</li> <li>Apparel and Luggage<br/>and Personal Care</li> <li>Products</li> </ul> |                            |                              |     |                                      |                    |
| Building and     Construction and     Maintenance Services     Suitilities and                           |                            |                              |     |                                      |                    |
| Construction Machinery<br>and Accessories<br>> Chemicals including Bio                                   |                            |                              |     |                                      |                    |
| Chemicals and Gas<br>Materials<br>> Cleaning Equipment and<br>Supplier                                   |                            |                              |     |                                      |                    |
| > Commercial and Military                                                                                |                            |                              |     |                                      |                    |

- 1. Click on the supplier assigned to you
  - lkon

It shows a summary of all suppliers initiated through Supplier Lifecycle and Performance (SLP along with the status.

### **Scenarios**

## **Ariba<sup>®</sup> Screen Reference**

#### Login as a Buyer

#### 1. See handout for login

#### **Supplier Qualification**

| SAP ← Go To Dashbo                                     | ard                               |                                      |               |                |                                               |                                                                               | Q, 🖗     | Help 🗸                                                                                                    | SLP User Day 205 🗸                                                                                        |
|--------------------------------------------------------|-----------------------------------|--------------------------------------|---------------|----------------|-----------------------------------------------|-------------------------------------------------------------------------------|----------|----------------------------------------------------------------------------------------------------|----------------------------------------------------------------------------------------------------|
| HOME SUPPLIER MA                                       | NAGEMENT                          |                                      |               |                |                                               |                                                                               | Recent • | Manage 🗸                                                                                                    | Stratus Labs                                                                                              |
| < Back to search results                               |                                   |                                      |               |                | SM Vendor ID: S1                              | 1193928 ERP Vendor ID: a                                                      | ıcm_4799 | 4636 ANID:                                                                                                  | AN01041295969-T                                                                                           |
|                                                        | <b>Ikon</b><br>(Publik<br>Pittsbu | s: <b>Ikon)</b><br>rgh, Pennsylvania | qualification | tile           | Contact<br>Phone<br>Email<br>Supplier Manager | Mario Rossi<br>1-1234<br>test-ikonusers6@gmail.com<br>Assign supplier manager |          | Registration Si<br>Registered<br>Qualification S<br>Qualified                                               | tatus                                                                                                    |
| Overview                                               | Registration                      | Qualificatio                         | on Que        | stionnaires    |                                               |                                                                               |          |                                                                                                    |                                                                                                    |
| Created Mar 2, 2019                                    | Complete                          | Qualified<br>3                       | 0             |                |                                               |                                                                               |          |                                                                                                    |                                                                                                    |
| Summary                                                | Contacts                          | ERP Profile                          | Certificates  | Public Profile |                                               |                                                                               |          | OActivity                                                                                                   |                                                                                                    |
| ✓ Category status (0)     Ikon is not preferred in any | ∕ categories. <b>+</b> Add        |                                      |               |                |                                               | C Refresh                                                                     |          | S2     O Janu     Task d     S2     O Janu     S2     O Janu     S2     O Janu     S2     O Janu     Suppli | ary 20th 2020<br>ata synced to SM<br>uary 20th 2020<br>synced to SM<br>uary 20th 2020<br>er Qualification |
| <ul> <li>Qualification summ<br/>Category</li> </ul>    | ary                               | Region                               | Sta           | tus▼           |                                               |                                                                               |          | Project<br>Status<br>NotQu<br>Qualifi                                                                       | changed from<br>alified to<br>cationStarted                                                               |
| Computer printers                                      |                                   | All                                  | Qua           | lified         |                                               |                                                                               |          | S2 Suppli<br>Project<br>Status<br>value)                                                                    | ary 20th 2020<br>er Qualification<br>t Requalification<br>changed from (no<br>to (no value)               |
| Building and Constr                                    |                                   | All                                  | Qua           | lified         |                                               |                                                                               |          | S2 O Janu<br>Event<br>from P<br>SLP U                                                                       | uary 20th 2020<br>Owner changed<br>roject Owner to<br>ser Day 205                                         |
| Communications Devi                                    |                                   |                                      | Que           | inite of       |                                               |                                                                               |          | © Jani                                                                                                    | uary 20th 2020<br>synced to SM                                                                            |

#### 1. Click on the qualification tile

### **Scenarios**

## Ariba<sup>®</sup> Screen Reference

#### Login as a Buyer

#### 1. See handout for login

#### **Supplier Qualification**

| SA | <b>P</b>   | 🗲 Go To Dashboard        |                               |                               |                |               |               |                  |                                           |                                              |                                               | Q       | Ş                  | Help <del>-</del>                                             | SLP User Day 205 🕇                                                    | Ļ  |
|----|------------|--------------------------|-------------------------------|-------------------------------|----------------|---------------|---------------|------------------|-------------------------------------------|----------------------------------------------|-----------------------------------------------|---------|--------------------|---------------------------------------------------------------|-----------------------------------------------------------------------|----|
| ŀ  | HOME       | SUPPLIER MANA            | GEMENT                        |                               |                |               |               |                  |                                           |                                              |                                               | R       | ecent <del>v</del> | Manage <del>v</del>                                           | Stratus Labs                                                          | 3  |
| ×E | Back to se | earch results            |                               |                               |                |               |               |                  | SM Ven                                    | dor ID: <b>\$1119392</b>                     | B ERP Vendor I                                | D: acm  | _47994             | 1636 ANID:                                                    | AN01041295969-                                                        | -т |
|    |            |                          | Ikon<br>(Public:<br>Pittsburg | <b>lkon)</b><br>Ih, Pennsylva | nia            |               |               |                  | Contact<br>Phone<br>Email<br>Supplier Mar | Mario F<br>1-1234<br>test-iko<br>ager Assign | Rossi<br>nusers6@gmail.co<br>supplier manager | m       |                    | Registration Si<br>Registered<br>Qualification S<br>Qualified | tatus<br>tatus                                                        |    |
| (  | Overviev   | w                        | Registration                  |                               | Qualification  |               | Questionnaire | S                |                                           | start new qualification                      |                                               |         |                    |                                                               |                                                                       |    |
| (  | Created Ma | lar 2, 2019              | Complete                      |                               | Qualified<br>3 |               | 0             |                  |                                           |                                              | Ţ                                             |         |                    |                                                               |                                                                       |    |
| Qı | ualifica   | ation                    |                               |                               |                |               |               |                  |                                           |                                              | Start new qualifi                             | ication |                    | OActivity                                                     |                                                                       |    |
|    | 🗸 Summai   | ary (9)                  |                               |                               |                |               |               |                  |                                           |                                              |                                               |         |                    | S2 Task d                                                     | uary 20th 2020<br>lata synced to SM                                   | î  |
|    | Category   | у                        |                               | Region                        |                | Status▼       |               | Owner            |                                           |                                              |                                               |         |                    | © Jani                                                        | uary 20th 2020                                                        |    |
|    | Compute    | er printers              |                               | All                           |                | Qualified     |               |                  |                                           |                                              | Disqu                                         | alify   |                    | S2 Status                                                     | synced to SM                                                          |    |
|    | Building   | and Construction and M   | aintenance Services           | All                           |                | Qualified     |               |                  |                                           |                                              | Disqu                                         | alify   |                    | S2 Suppli<br>Project<br>Status                                | uary 20th 2020<br>er Qualification<br>t Qualification<br>changed from |    |
|    | Commun     | nications Devices and A  | ccessories                    | All                           |                | Qualified     |               |                  |                                           |                                              | Disqu                                         | alify   |                    | NotQualified to<br>QualificationStarted                       |                                                                       |    |
|    | Apparel a  | and Luggage and Perso    | nal Care Products             | Europe                        |                | Disqualified  |               | SLP User Day 205 |                                           |                                              | Action                                        | •       |                    | S2 Suppli<br>Project                                          | uary 20th 2020<br>er Qualification<br>t Requalification               |    |
|    | Apparel a  | and Luggage and Perso    | nal Care Products             | All 🕕                         |                | Qualification | n Started     | SLP User Day 205 |                                           |                                              | Action                                        | -       |                    | value)                                                        | to (no value)                                                         |    |
|    | » App      | parel and Luggage and P  | ersonal Care Products         | » Europe                      |                | Disqualified  |               | SLP User Day 205 |                                           |                                              | Action                                        | •       |                    | S2 O Janu<br>Event<br>from P<br>SLP U                         | Jary 20th 2020<br>Owner changed<br>Project Owner to<br>Iser Day 205   |    |
|    | Domestic   | ic Appliances and Suppli | es and Consumer Elec          | Europe                        |                | Qualification | n Started     | SLP User Day 205 |                                           |                                              | Action                                        | •       |                    | S2 Status                                                     | uary 20th 2020<br>synced to SM                                        |    |

#### 1. Start new qualification

The supplier is registered but not qualified to do business in the category assigned to you

| Scenarios                                                                                                    | Ariba <sup>®</sup> Screen Reference        |
|----------------------------------------------------------------------------------------------------|--------------------------------------------|
| Login as a Buyer                                                                                                    | 1. See handout for login                   |
| Supplier Qualification                                                                                                    |                                            |
| SAP 🗲 Go To Dashboard                                                                                                    | X Q 🛱 Help v SLP User Day 205 v            |
| HOME SUPPLIER MANAGEMENT                                                                                                    | Status Late<br>Recent • Manage • Cireate • |
| < Back                                                                                                    |                                            |
| New Qualification for Ikon                                                                                                    |                                            |
| Browse     category       At Commodities     Appendiand Luggage<br>and Participant Construction ><br>Buildings and Construction ><br>Buildings and Construction ><br>Buildings | ><br>><br>><br>><br>><br>>                 |
|                                                                                                    | >                                          |

- 1. Click on Browse in the respective section
- 2. Select a Category
- 3. In the field Region type Asia and Select Asia Pacific
- 4. Click No for the question "Does this qualification require expiration"
- 5. Click on Next

The supplier is registered but not qualified to do business in the category assigned to you

### **Scenarios**

## **Ariba® Screen Reference**

#### Login as a Buyer

#### 1. See handout for login

#### **Supplier Qualification**

| AP      | 🗲 Go To Dashboard                 |                                                  |                       |   |         |  | Q, 🛱   | Help <del>+</del> | SLP User Day |
|---------|-----------------------------------|--------------------------------------------------|-----------------------|---|---------|--|--------|-------------------|--------------|
| HOME    | SUPPLIER MANAGEMENT               |                                                  |                       | × |         |  | Recent | Manage 🗸          | Stratus      |
| Back    |                                   | -                                                |                       |   |         |  |        |                   |              |
| lew Qua | lification for Ikon               |                                                  |                       |   |         |  |        |                   |              |
| Catego  | ory                               | All Commodities > Chemicals including Bio Chemic | als and Gas Materials |   |         |  |        |                   |              |
| Regior  | 1                                 | All > Asia Pacific                               |                       |   |         |  |        |                   |              |
|         |                                   |                                                  |                       |   |         |  |        |                   |              |
| 1       | 1 Confirm questionnaires to send. |                                                  |                       |   |         |  |        |                   | view         |
|         | Questionnaire ID                  | Questionnaire Name                               | Categories            |   | Regions |  |        |                   |              |
| ✓       | Doc2087186129                     | Global Qualification Questionnaire               | All Commodities       |   | All     |  |        | Preview           |              |
| 2       | Choose recipient                  |                                                  |                       |   |         |  |        |                   |              |
|         | Name                              | Email Address                                    |                       |   |         |  |        |                   |              |
| ۲       | Mario Rossi                       | test-ikonusers6@gmail.com                        |                       |   |         |  |        |                   |              |
|         | Ikon User 13                      | test-ikonusers13@knapik.sk                       |                       |   |         |  |        |                   |              |
|         | Ikon User1                        | ikonuser@gmail.com                               |                       |   |         |  |        |                   |              |
|         | Ikon User 2                       | solexp.procurement.e@vim13313.w                  |                       |   |         |  |        |                   |              |
|         | Ikon User 2                       | solexp.procurement.e@vim13313.w                  |                       |   |         |  |        |                   |              |

#### 1. Select preview

Based upon the category and region selected – the system can be configured to predetermine the appropriate qualification(s) to send to the supplier

### **Scenarios**

## Ariba<sup>®</sup> Screen Reference

#### Login as a Buyer

#### 1. See handout for login

#### **Supplier Qualification**

| SAP    | 🗲 Go To Dashboard   |                                                                                                    |    | Q, 🛱     | Help 🗸   | SLP User Day 205 🗸 |
|--------|---------------------|----------------------------------------------------------------------------------------------------|----|----------|----------|--------------------|
| HOME   | SUPPLIER MANAGEMENT |                                                                                                    |    | Recent + | Manage 🗸 | Stratus Labs       |
|        |                     |                                                                                                    |    |          |          |                    |
| < Back |                     |                                                                                                    |    |          |          |                    |
|        |                     |                                                                                                    |    |          |          | Done               |
|        | Global Qual         | ification Questionnaire                                                                                                    |    |          |          | <b></b>            |
|        | -                   | 1 Quality                                                                                                    |    |          |          | I<br>Agno          |
|        | 1.1                 | Do you have a Quality team at each factory location?                                                                                     |    |          |          | uone               |
|        | 1.2                 | If no, please explain                                                                                                    |    |          |          |                    |
|        | 1.3                 | Will you allow us to audit your facilities?                                                                                              |    |          |          |                    |
|        | 1.4                 | If no, please explain                                                                                                    |    |          |          |                    |
|        | 2                   | Has your license ever been revoked?                                                                                                    |    |          |          |                    |
|        | 4                   | Please provide appropriate quality certification                                                                                         | No |          |          |                    |
|        | -                   | 5 Manufacturing Locations                                                                                                    |    |          |          |                    |
|        | 5.1                 | Do all of your Factories have a documented manufacturing and plant contingency plan with a listing of alternative<br>sourcing locations? |    |          |          |                    |
|        | 5.2                 | If no, please explain.                                                                                                    |    |          |          |                    |
|        | -                   | 6 Logistics                                                                                                    |    |          |          |                    |
|        | 6.1                 | Do you support the ability to drop ship?                                                                                                 |    |          |          |                    |
|        |                     |                                                                                                    |    |          |          |                    |

#### SAP Ariba M

#### 1. Select done

### **Scenarios**

## **Ariba® Screen Reference**

Login as a Buyer

#### 1. See handout for login

#### **Supplier Qualification**

| SAP    | 🗲 Go To Dashboard     |                                                  |                       |         | Q, 🛱                | Help <del>+</del> | SLP User Day 205 🗸                  |
|--------|-----------------------|--------------------------------------------------|-----------------------|---------|---------------------|-------------------|-------------------------------------|
| HOME   | SUPPLIER MANAGEMENT   | _                                                |                       |         | Recent <del>v</del> | Manage 🗸          | Stratus Labs<br>Create <del>-</del> |
| < Back |                       |                                                  |                       |         |                     |                   |                                     |
| New Qu | alification for Ikon  |                                                  |                       |         |                     |                   |                                     |
| Categ  | ory                   | All Commodities > Chemicals including Bio Chemic | als and Gas Materials |         |                     |                   |                                     |
| Regio  | n                     | All > Asia Pacific                               |                       |         |                     |                   |                                     |
|        |                       |                                                  |                       |         |                     |                   |                                     |
| 1      | Confirm questionnaire | es to send.                                      |                       |         |                     |                   |                                     |
|        | Questionnaire ID      | Questionnaire Name                               | Categories            | Regions |                     |                   |                                     |
| ✓      | Doc2087186129         | Global Qualification Questionnaire               | All Commodities       | All     |                     | Preview           |                                     |
| 2      | Choose recipient      |                                                  |                       |         |                     |                   |                                     |
|        | Name                  | Email Address                                    |                       |         |                     |                   |                                     |
|        | Mario Rossi           | test-ikonusers6@gmail.com                        |                       |         |                     |                   |                                     |
| •      | Ikon User 13          | test-ikonusers13@knapik.sk                       | recipient             |         |                     |                   |                                     |
|        | Ikon User1            | ikonuser@gmail.com                               |                       |         |                     |                   |                                     |
|        | Ikon User 2           | solexp.procurement.e@vim13313.w                  |                       |         |                     |                   |                                     |
|        | Ikon User 2           | solexp.procurement.e@vlm13313.w                  |                       |         |                     |                   |                                     |

- 1. Choose the following recipient:
  - In User 13

#### 2. Click send qualification

| Scenarios                                                                                                    | Ariba <sup>®</sup> Screen Reference                                                                                                    | e                                                                                                    |  |  |  |  |  |
|----------------------------------------------------------------------------------------------------|----------------------------------------------------------------------------------------------------|----------------------------------------------------------------------------------------------------|--|--|--|--|--|
| Login as a Supplier                                                                                                    | 1. See page 4 for supplier login                                                                                                    |                                                                                                    |  |  |  |  |  |
| Supplier Qualification                                                                                                    |                                                                                                    |                                                                                                    |  |  |  |  |  |
| Arba Network Cherprise Account TET MOR<br>Ariba Discovery<br>Ariba Proposals & Questionnaires<br>Ariba Contract Management<br>Ariba Network<br>3 Add Users to Your Account<br>Add Users to Your Account<br>Add Users to Your Acc | Courterins<br>Courterins<br>Courterins<br>Courterins<br>Coortering<br>Coortering<br>Coort | K Help Center                                                                                                    |  |  |  |  |  |
| Orders, Invoices and Payments <ul> <li>More</li> <li>Document #</li> <li>Document #</li> <li>Document #</li> <li>No items</li> </ul> <ul> <li>Value SAP 55 or an SAP affiliate company. All rights reserved.</li> </ul>                                                                                                    | All Customers v     Last 14 days v     Now we're mobile.     Image: Customer v     Check it out.     Image: Customer v     Image: Customer v                                                                                                    | Does Afba offer ive webiar     Inning?     Point in the webiar     Point in the success of the webiar     Point in the success of the success     Point in the success of the success     Point in the success of the success     Point in the success of the success     Point in the success of the success     Point in the success of the success     Point in the success of the success     Point in the success of the success     Point in the success of the success     Point in the success of the success     Point in the success of the success     Point in the success of the success of the success     Point in the success of the success of the s |  |  |  |  |  |

- 1. Start a new browser or close the buyer side session in your browser or start an incognito mode window for the supplier side. You won't be able to login as a supplier if you have the buyer side opened in the same browser (except if you choose incognito mode.)
- 2. Login as a supplier
- 3. Select Ariba Proposals & Questionnaires

### **Scenarios**

## Ariba<sup>®</sup> Screen Reference

Login as a Supplier

#### 1. See handout for login

| Supp | lier | Qua | lifica | ition |
|------|------|-----|--------|-------|
|------|------|-----|--------|-------|

| TRATUS LABS STRATUS LABS | STRATEGIC                                       |                                  |                                |                                              |                               |                                                 |          |
|--------------------------|-------------------------------------------------|----------------------------------|--------------------------------|----------------------------------------------|-------------------------------|-------------------------------------------------|----------|
| are no matched postings. | Welcome to the Ariba Spend Manage<br>integrity. | ement site. This site assists in | identifying world class suppli | ers who are market leaders in quality, servi | ce, and cost. Ariba, Inc. adr | ministers this site in an effort to ensure mark | ket      |
|                          | Events                                          |                                  |                                |                                              |                               |                                                 |          |
|                          | Title ID                                        | End T                            | ime ↓                          |                                              | Event Type                    |                                                 |          |
|                          |                                                 |                                  |                                | No items                                     |                               |                                                 |          |
|                          | Risk Assessments                                |                                  |                                |                                              |                               |                                                 |          |
|                          | Title ID                                        | End Ti                           | ime ↓                          |                                              | Event Type                    |                                                 |          |
|                          |                                                 |                                  |                                | No items                                     |                               |                                                 |          |
|                          | Registration Questionnaires                     |                                  |                                |                                              |                               |                                                 |          |
|                          | Title                                           | ID                               | End Time ↓                     |                                              | Sta                           | tus                                             |          |
|                          |                                                 |                                  |                                | No items                                     |                               |                                                 |          |
|                          | Qualification Questionnaires                    | qualification                    | ation question                 | nnaires                                      |                               |                                                 |          |
|                          | Title                                           | ID                               | End Time 1                     | Commodity                                    | Regio                         | ons Status                                      |          |
|                          | ▼ Status: Completed (1)                         |                                  |                                |                                              |                               |                                                 |          |
|                          | Supplier qualification questionnaire            | Doc2208984539                    | 1/17/2020 10:54 AM             | Building and Construction View n             | nore EME/                     | A Europe Pending Qualification                  | Approval |
|                          | 🔻 Status: Open (2) 🗲 S                          | tatus: open                      |                                |                                              |                               |                                                 |          |
|                          | Supplier qualification questionnaire            | Doc2213106217                    | 2/19/2020 10:23 AM             | Chemicals including Bio C View               | more APAC                     | Asia Pacific Qualification Started              |          |
|                          | Supplier qualification questionnaire            | Doc2213106179                    | 2/19/2020 9:09 AM              | Chemicals including Bio C View               | more EME/                     | A Europe Qualification Started                  |          |
|                          | Questionnaires                                  |                                  |                                |                                              |                               |                                                 |          |
|                          | Title ID                                        | End Time ↓                       |                                | Commodity                                    | Regions                       | Status                                          |          |
|                          |                                                 |                                  |                                | No items                                     |                               |                                                 |          |
|                          | Continue                                        |                                  |                                |                                              |                               |                                                 |          |

- 1. Choose Stratus Labs tab
- 2. Navigate to the section qualification questionnaires
- 3. Expand the section status: open
- 4. Select qualification questionnaire you have just sent as a buyer

## **Scenarios**

## **Ariba® Screen Reference**

Login as a Supplier

#### 1. See handout for login

| Supp | lier | Qua | lification |  |
|------|------|-----|------------|--|
|------|------|-----|------------|--|

| SAP Ariba Proposal              | s & Questionnaires - Enterprise Account тъзт моое                                                                                         |                                   |
|---------------------------------|----------------------------------------------------------------------------------------------------|-----------------------------------|
| < Go back to Stratus Labs Dashb | oard                                                                                                    | Desktop File Sync                 |
| Console                         | Doc2213106217 - Supplier qualification questionnaire                                                                                      | C Time remaining 29 days 23:55:11 |
| Event Messages<br>Event Details | All Content                                                                                                    | answer questions                  |
| Response Team                   | Name †                                                                                                    |                                   |
|                                 | ▼ 1 Quality                                                                                                    | × *                               |
| ▼ Event Contents                | 1.1 Do you have a Quality team at each factory location?                                                                                  | Yes 🗸                             |
| All Content                     | 1.3 Will you allow us to audit your facilities?                                                                                           | Yes 🗸                             |
| 1 Quality                       | 2 Has your license ever been revoked?                                                                                                    | * Yes 🗸                           |
| 5 Manufacturing                 | 4 Please provide appropriate quality certification                                                                                        | Yes 🗸 Details                     |
| Locations                       | ▼ 5 Manufacturing Locations                                                                                                    | Less                              |
| 6 Logistics                     | Manufacturing Locations                                                                                                    |                                   |
|                                 | 5.1 Do all of your Factories have a documented manufacturing and plant contingency plan with a listing of alternative sourcing locations? | * Yes 🗸                           |
|                                 | ▼ 6 Logistics                                                                                                    |                                   |
|                                 | (*) indicates a required field                                                                                                    | *                                 |
|                                 | Submit Entire Response Save draft Compose Message Excel Import  Submit                                                                    |                                   |

- 1. Complete the Supplier Qualification Questionnaire
- 2. Submit your entire response after answering all required questions

## Scenarios

## Ariba<sup>®</sup> Screen Reference

#### Login as a Buyer

#### 1. See handout for login

| SAP 🗲 Go To Dashboard                 |                                                                      |                  |                                | Q, 🛱     | Help 🗸   | SLP User Day 205 🗸                  |
|---------------------------------------|----------------------------------------------------------------------|------------------|--------------------------------|----------|----------|-------------------------------------|
| HOME SUPPLIER MANAGEMENT              |                                                                      |                  |                                | Recent - | Manage 🗸 | Stratus Labs<br>Create <del>-</del> |
| Enter Supplier name or ID             | ٩                                                                    |                  |                                |          |          |                                     |
| My Activities<br>5 1<br>Qualification | qualification tile                                                   |                  |                                |          |          |                                     |
| Supplier name                         | Category                                                             | Region           | Status 🗸                       | Action   |          |                                     |
| lkon                                  | Chemicals including Bio Chemicals and Gas<br>Materials               | All,Asia Pacific | Pending Qualification Approval | View     | •        | – view                              |
| lkon                                  | Chemicals including Bio Chemicals and Gas<br>Materials               | All,Europe       | Qualification Started          | View     |          |                                     |
| lkon                                  | Domestic Appliances and Supplies and<br>Consumer Electronic Products | All,Europe       | Qualification Started          | View     |          |                                     |
| lkon                                  | Apparel and Luggage and Personal Care<br>Products                    | All              | Qualification Started          | View     |          |                                     |
| lkon                                  | Apparel and Luggage and Personal Care<br>Products                    | All,Europe       | Qualification Started          | View     |          |                                     |
|                                       |                                                                      |                  |                                |          |          |                                     |

- 1. Navigate to the supplier management tab
- 2. Open the qualification tile
- 3. Click View

### **Scenarios**

### **Ariba® Screen Reference**

Login as a Buyer

#### 1. See handout for login

#### **Supplier Qualification**

| < Back                           |                          |                                         |                            |                               |               |                 |        | SM Vendor                                     | ID: S11193928 ERP Ve                                                        | ndor ID: acm_                                                          | 47994636                                                | ANID: AN01041295969-T                                                                        |
|----------------------------------|--------------------------|-----------------------------------------|----------------------------|-------------------------------|---------------|-----------------|--------|-----------------------------------------------|-----------------------------------------------------------------------------|------------------------------------------------------------------------|---------------------------------------------------------|----------------------------------------------------------------------------------------------|
|                                  | li<br>(F                 | KON<br>Public: Ikon)<br>Ittsburgh, Penn | Qu<br>Isylvania            | alification                   | n tile        |                 |        | Contact<br>Phone<br>Email<br>Supplier Manager | Mario Rossi<br>1-1234<br>test-ikonusers6@gmail.c<br>Assign supplier manager | om                                                                     | Registration<br>Registere<br>Qualification<br>Qualified | n Status<br>sel                                                                              |
| Overview<br>Created Mar 2, 2019  | Registration<br>Complete |                                         | Qualification<br>Qualified | Qu                            | iestionnaires | 5               |        |                                               |                                                                             |                                                                        |                                                         |                                                                                              |
| Qualification                    |                          |                                         |                            |                               |               |                 |        |                                               | Start new                                                                   | qualification                                                          | OActiv                                                  | ity                                                                                          |
| <ul> <li>Summary (10)</li> </ul> |                          |                                         |                            |                               |               |                 |        |                                               |                                                                             |                                                                        | Α                                                       | January 20th 2020     Status synced to SM                                                    |
| Category                         |                          | Region                                  |                            | Status                        |               | Owner           |        |                                               |                                                                             |                                                                        |                                                         | G January 20th 2020                                                                          |
| Computer printers                |                          | All                                     |                            | Qualified                     |               |                 |        |                                               |                                                                             | Disqualify                                                             | A                                                       | Supplier Qualification<br>Project Qualification<br>Status changed from<br>InQualification to |
| Building and Construction and M  | laintenance Services     | All                                     |                            | Qualified                     |               |                 |        |                                               |                                                                             | Disqualify                                                             |                                                         | PendingQualificationApprova                                                                  |
| Communications Devices and Ac    | ccessories               | All                                     |                            | Qualified                     |               |                 |        |                                               |                                                                             | Disqualify                                                             | •                                                       | © January 20th 2020<br>Status synced to SM                                                   |
| Apparel and Luggage and Perso    | nal Care Products        | Europe                                  |                            | Disqualified SLP User Day 205 |               | i               | Action |                                               | (1)                                                                         | © January 20th 2020<br>Supplier Qualification<br>Project Qualification |                                                         |                                                                                              |
| Apparel and Luggage and Perso    | nal Care Products        | All 🕕                                   | Qualification Started      |                               |               | SLP User Day 20 | i      |                                               | Action                                                                      |                                                                        |                                                         | Qualification Started to<br>InQualification                                                  |
| » Apparel and Luggage and P      | Personal Care Products   | » Europe                                |                            | Disqualified                  |               | SLP User Day 20 | i      |                                               | A                                                                           | tion 👻                                                                 | <b>S2</b>                                               | <ul> <li>January 20th 2020</li> <li>Task data synced to SM</li> </ul>                        |
| Domestic Appliances and Supplie  | es and Consumer Elec     | Europe                                  |                            | Qualification Starte          | d             | SLP User Day 20 | i      |                                               | A                                                                           | ction 💌                                                                | <b>S2</b>                                               | <ul> <li>January 20th 2020</li> <li>Status synced to SM</li> </ul>                           |
| Cleaning Equipment and Supplie   | 35                       | Austria                                 |                            | Qualification Starte          | d             | Yana Kenda      |        |                                               | A                                                                           | tion 💌                                                                 | <b>S2</b>                                               | O January 20th 2020<br>Supplier Qualification                                                |
| Building and Construction Machin | nery and Accessories     | Europe                                  |                            | Pending Qualification         | on Approval   | Yana Kenda      |        |                                               |                                                                             | View                                                                   |                                                         | Status changed from<br>NotQualified to<br>QualificationStarted                               |
| Chemicals including Bio Chemica  | als and Gas Materials    | Europe                                  |                            | Qualification Starte          | d             | SLP User Day 20 | i      |                                               | A                                                                           | tion 💌                                                                 | €                                                       | Þ                                                                                            |
| Chemicals including Bio Chemica  | als and Gas Materials    | Asia Pacifi                             | c                          | Pending Qualification         | on Approval   | SLP User Day 20 | i      | vie                                           | w 🔶 [                                                                       | View                                                                   |                                                         |                                                                                              |

#### 1. Open the qualification tile

2. Select View

### **Scenarios**

### **Ariba® Screen Reference**

#### Login as a Buyer

#### 1. See handout for login

| SAP 4                           | - Go To Dashboard                                                   |              |                    |          |                                     | Q, 📮 Help → SLP User Day 205                                                                                                    |
|---------------------------------|---------------------------------------------------------------------|--------------|--------------------|----------|-------------------------------------|----------------------------------------------------------------------------------------------------|
| HOME                            | SUPPLIER MANAGEMENT                                                 |              |                    |          |                                     | Stratus La<br>Recent • Manage • Create •                                                                                                 |
| < Back<br>Suppli<br>Supplier Ik | er Qualification for Ikon                                           |              |                    |          |                                     | Advanced Qualification status Pending Qualification App                                                                                  |
| Category C<br>Region Asia       | hemicals including Bio Chemicals and Gas Materials<br>I Pacific     |              |                    |          |                                     |                                                                                                    |
| Email test-il<br>Qualification  | tact ikon User 13<br>konusers13@knapik.sk<br>owner SLP User Day 205 |              |                    |          |                                     |                                                                                                    |
| Not Qua                         | alfied                                                              |              | Quality Assessment |          | Approval for supplier qualification | Cualified                                                                                                    |
| ▼ Tasks                         | (2)                                                                 |              |                    |          |                                     | OActivity                                                                                                    |
| Pendir                          | ng Tasks (2)                                                        |              |                    |          |                                     | A Status synced to SM                                                                                                    |
| Quality                         | Assessment                                                          | Action by    | Start date         | Due date | Start Start                         | O January 20th 2020     Supplier Qualification Project Qualification Status changed from InQualification to PendingQualificationApproval |
| Approv                          | val for supplier qualification                                      |              |                    |          |                                     | O January 20th 2020<br>Status synced to SM                                                                                               |
| ▼ Quest                         | ionnaires (1)                                                       |              |                    |          |                                     | O January 20th 2020<br>Supplier Qualification Project Qualification Status<br>changed from QualificationStarted to InQualification       |
| Compl                           | lete (1)                                                            |              |                    |          |                                     | © January 20th 2020<br>Task data synced to SM                                                                                            |
| Supplie                         | er qualification questionnaire                                      | Jan 20, 2020 | Project Owner      |          | View —                              | © January 20th 2020<br>S2 Status synced to SM                                                                                            |
|                                 |                                                                     |              |                    |          |                                     | S January 20th 2020<br>Supplier Qualification Project Qualification Status<br>changed from NotQualified to QualificationStarted          |
|                                 |                                                                     |              |                    |          |                                     | © January 20th 2020<br>Supplier Qualification Project Requalification Status<br>changed from (no value) to (no value)                    |
|                                 |                                                                     |              |                    |          |                                     | @.lanuary 20th 2020                                                                                                    |

- 1. The process flow shows the next steps that are defined to further qualify the supplier.
- 2. Click on View to see the answers from the supplier
- 3. Click on Start to get to the next step in the approval process

### **Scenarios**

## **Ariba<sup>®</sup> Screen Reference**

Login as a Buyer

1. See handout for login

| SAP ← Go To Dashboard                                                                                                    | Q, 📮     | Help 🗸        | SLP User Day 205 -               |
|----------------------------------------------------------------------------------------------------|----------|---------------|----------------------------------|
| HOME SUPPLIER MANAGEMENT                                                                                                    | Recent - | Manage 🗸      | Stratus Labs                     |
| < Back Quality Assessment Suppler Ikon Suppler contact SLP User Day 205 Email no-expl_gammip sales anba.com Cualification owner SLP User Day 205                                                                               | Click —  | <b>→</b>      | Done                             |
| O     O     O     O     O     O     O     O     O     O     O     O     O                                                                                                    |          |               | - O<br>Qualified                 |
| Quality Assessment Questionnaire                                                                                                    |          |               |                                  |
| 1 Quality Assessment                                                                                                    |          |               |                                  |
| 2 All the Quality Certificates are validated?                                                                                                    |          |               |                                  |
| Click -                                                                                                    |          | Mark Complete | eCancel                          |
|                                                                                                    |          |               |                                  |
| SAP Ariba Ariba Ariba Ariba Ariba Ariba Ariba Ariba Ariba (C102_U12<br>SAP User Div 200 (pl:000) Hari Veia 1200020 9 009 Aril Stratus Labo (C102_U12<br>Security Disclosure Privacy Statement Cookle Statement Partopart Terms |          | © 1995 - 202  | 0 Ariba Inc. All Rights Reserved |
| 1. Answer the questions                                                                                                    |          |               |                                  |

- 2. Click on Mark Complete
- 3. Click on *Done*

### Scenarios

## **Ariba<sup>®</sup> Screen Reference**

#### Login as a Buyer

#### 1. See handout for login

| SAP                                                         | Co To Dashboard                                                                                                    |                                  |                             |          |                                            |                |            | Q. 🖗                                                            | Help 🗸          | SLP User Day 205 -           |
|-------------------------------------------------------------|----------------------------------------------------------------------------------------------------|----------------------------------|-----------------------------|----------|--------------------------------------------|----------------|------------|-----------------------------------------------------------------|-----------------|------------------------------|
| HOME                                                        | SUPPLIER MANAGEMENT                                                                                                    |                                  |                             |          |                                            |                |            | Recent +                                                        | Manage •        | Stratus Labs                 |
| < Back                                                      |                                                                                                    |                                  |                             |          |                                            |                |            |                                                                 |                 | Advanced View                |
| Supplier<br>Category<br>Region A<br>Supplier c<br>Email tes | lier Qualification for Ikon<br>Ikon<br>Chemicals including Bio Chemicals and Gas Material<br>ala Pacific<br>entlact Ren User 13<br>Hikonuseri 13@knapik.ak | IS                               |                             |          |                                            |                |            | Qualifica                                                       | ion status Per  | nding Qualification Approval |
| Qualificati                                                 | on owner SLP User Day 205                                                                                                    | Quality Asset                    | isment                      |          | Approval for supplier qualification [ Proj | ject Owner ]   |            |                                                                 |                 | - Qualified                  |
| ▼ Tas                                                       | ks (2)                                                                                                    |                                  |                             |          |                                            |                | ©Activit   | У                                                               |                 |                              |
| Pen                                                         | ding Tasks (1)                                                                                                    |                                  |                             |          |                                            |                | 52         | O January 20th 2020<br>Document Task Start<br>Mon. 20 Jan. 2020 | Date changed    | from (no value) to           |
| App                                                         | reval for supplier qualification                                                                                                    | Action by Project Owner          | Start date<br>Jan 20, 2020  | Due date | Click                                      | Approve / Deny | 52         | © January 20th 2020<br>Document Task Statu                      | is changed from | n InActive to Active         |
| Con                                                         | nplete Tasks (1)                                                                                                    |                                  |                             |          |                                            |                | <b>S2</b>  | January 20th 2020     Document Task Origi     Project Owner     | nal Owner char  | nged from null to            |
| Qua                                                         | ie<br>lity Assessment                                                                                                    | Completed by<br>SLP User Day 205 | Start date<br>Jan 20, 2020  | Due date |                                            | View           | <b>S</b> 2 | S January 20th 2020<br>Document Task AltSt<br>Approval          | atus changed fi | rom (no value) to In         |
| -                                                           | r                                                                                                    |                                  |                             |          |                                            | _              | <b>S2</b>  | S January 20th 2020<br>Approval Request ch                      | anged           |                              |
| Con                                                         | istronnaires (1)<br>iplete (1)                                                                                                    |                                  |                             |          |                                            | _              | S2         | January 20th 2020     Document Task Start     Mon. 20 Jan. 2020 | Date changed    | from (no value) to           |
| Nan                                                         | e<br>plier qualification questionnaire                                                                                                    | Received on<br>Jan 20, 2020      | Received from Project Owner |          |                                            | View           | 52         | O January 20th 2020<br>Document Task End<br>Mon 20 Jan 2020     | Date changed f  | from (no value) to           |
|                                                             |                                                                                                    |                                  |                             |          |                                            |                | 52         | January 20th 2020     Document Task State     Completed         | is changed fror | n InActive to                |

- 1. The workflow shows the next step of the approval process
- 2. Click on *Approve/Deny*
- 3. On the follow on page click Approve
- 4. The supplier is now qualified for the selected category and region.

### **Scenarios**

## **Ariba® Screen Reference**

Login as a Buyer

1. See page 4 for login in column User name Risk

#### **Following Suppliers**

| SAP 🔶 Go To Dashboard                                                           | Q 🖶 🛱      | Help 🗸 Supplier Risk User Day 205 🗸 |
|---------------------------------------------------------------------------------|------------|-------------------------------------|
| HOME SUPPLIER RISK SUPPLIER MANAGEMENT                                          |            | Manage - Create -                   |
| Search by name or ERP Vendor ID                                                 |            | •                                   |
| Overview 3 Suppliers evaluated 39 Engagement requests 4 Issues magnifying glass |            |                                     |
| Risk summary                                                                    | Alert feed | Go to alerts                        |
| Your suppliers All risk types  Industry  All Apply Refresh                      |            | ± Export                            |
|                                                                                 |            | Location data provided by GeoNames  |

1. Click on magnifying glass

### **Scenarios**

## **Ariba<sup>®</sup> Screen Reference**

#### Login as a Buyer

#### 1. See handout for login

#### **Following Suppliers**

| S            | AP              | ← Go To Dashboard      |                                 |      |                           |               |               |           |                        | Q, 4              | •   | <b>Ş</b> He    | elp∓ Sup | plier Risk Use              | Day 205 🗸                  |
|--------------|-----------------|------------------------|---------------------------------|------|---------------------------|---------------|---------------|-----------|------------------------|-------------------|-----|----------------|----------|-----------------------------|----------------------------|
|              | HOME            | SUPPLIER RISK          | SUPPLIER MANAGEMENT             |      |                           |               |               |           |                        |                   |     |                | Manage 🗸 |                             | Stratus Labs<br>Create 🗸   |
| Activ        | ve suppliers    |                        |                                 | ~    | Search by name or ERP Ver | ndor ID       |               |           |                        |                   |     | ٩              | Reset    | ±                           | Export                     |
| Sear         | results:        | 915 results found C    |                                 |      |                           |               |               |           |                        |                   |     | (              | First <  | > Last                      | Viewing: 1/61              |
| <b>V</b>     | Follow <b>T</b> | ERP Vendor ID T        | Company name 🗢 🍸                | Stre | et 🝸                      | City ▼        | State 🝸       | Country T | Risk exposure <b>T</b> | Enriched <b>T</b> | Pro | ofile publishe | d T      | Submitted for<br>evaluation | Eligible for<br>monitoring |
| <b>√</b>     | ×               | VDR203058              | 12AB                            |      |                           | Gurgaon       | Not available | IN        | 1.00                   | ×                 | No  | v 18, 2017     |          |                             | ~                          |
| ✓            | ×               | demo-338               | 8x8, Inc.                       | 810  | W. Maude Avenue           | Sunnyvale     | CA            | US        | 1.00                   | ×                 | No  | v 18, 2017     |          |                             | ~                          |
| $\checkmark$ | ×               | VDR967129              | A B C .1                        | MUN  | IBAI NAGAR                | DIGRAS        | MH            | IN        | 1.00                   | ×                 | Auj | g 4, 2019      |          |                             | ~                          |
| ✓            | ×               | demo-415               | AB Berglunds Rostfria           | GJU  | TV?GEN 11                 | BODEN         | 5.            | SE        | 1.00                   | ~                 | No  | v 18, 2017     |          |                             | ~                          |
| $\checkmark$ | ×               | demo-508               | AB SANDVIK Materials Technology | Stor | gatan 2                   | Sandviken     | N             | SE        | 7.72                   | ~                 | No  | v 18, 2017     |          | ✓ (1)                       | ~                          |
| ✓            | ×               | demo-502               | ABB AB Control Technologies     | SE-7 | 21 59                     | VASTERAS      | 5.            | SE        | 1.00                   | ×                 | No  | v 18, 2017     |          | 🗸 (1)                       | ~                          |
| $\checkmark$ | ×               | demo-389               | ABB SCHWEIZ AG                  | BRC  | WN BOVERI STR 6           | BADEN         | 5.            | СН        | 5.68                   | ~                 | No  | v 18, 2017     |          | ✓ (1)                       | ~                          |
| ✓            | ×               | VDR213366              | ABC                             |      |                           | gurgaon       | Not available | IN        | 1.00                   | ×                 | No  | v 18, 2017     |          |                             | ~                          |
| $\checkmark$ | ×               | VDR207161              | ABC Design Service              | 4100 | ) Parkway Blvd            | Fremont       | Not available | US        | 1.00                   | ×                 | No  | v 18, 2017     |          |                             | ~                          |
| ✓            | ×               | VDR208055              | ABC Pte Ltd                     |      |                           | Singapore     | Not available | SG        | 1.00                   | ×                 | No  | v 18, 2017     |          |                             | ~                          |
| $\checkmark$ | ×               | VDR953177              | ABC supplier                    | Nec  | ar Promenade 25           | Mannheim      | BW            | DE        | 1.00                   | ×                 | Jul | 1 31, 2019     |          |                             | ×                          |
| ✓            | ×               | VDR202295              | ABC Test Inc.                   | 1234 | Test Street               | San Francisco | Not available | US        | 1.00                   | ×                 | No  | v 18, 2017     |          |                             | ×                          |
| $\checkmark$ | ×               | VDR208313              | ABC123                          | B1 3 | EE                        | Birmingham    | Not available | GB        | 1.00                   | ×                 | No  | v 18, 2017     |          |                             | ×                          |
| ✓            | ×               | VDR215129              | ABC234 , follow                 |      |                           | Birmingham    | Not available | GB        | 1.00                   | ×                 | No  | v 18, 2017     |          |                             | ×                          |
| ✓            | ×               | VDR205001              | ABCD                            |      |                           | Gurgaon       | Not available | IN        | 1.00                   | ×                 | No  | v 18, 2017     |          |                             | ~                          |
| Numbe        | er of items a   | dded to update: 915 Fo | Unfollow Submit for risk evalua |      |                           |               |               |           |                        |                   |     |                | First <  | > Last                      | Viewing: 1/61              |

- 1. Check the *follow* box(es) for the suppliers you wish to start following or click on header level to select all suppliers
- 2. Click follow
- 3. Confirm the update by clicking *follow* button in the pop-up
- 4. Return to the supplier risk dashboard

### **Scenarios**

### **Ariba® Screen Reference**

#### Login as a Buyer

#### 1. See handout for login

#### **Alerts Feeds**

| 🐼 🗲 Go To Dashboard                                                                                                    | ् 🖶 🛱 न् Help + Supplier Risk User Day 205 + |
|----------------------------------------------------------------------------------------------------|----------------------------------------------|
| HOME SUPPLIER RISK SUPPLIER MANAGEMENT                                                                                                    | Stratus Labs Manage   Create                 |
| Search by name or ERP Vendor ID                                                                                                    | 0                                            |
| Overview 3 Suppliers evaluated 39 Engagement requests 4 Issues                                                                                                    | go to alerts                                 |
| Risk summary By risk category                                                                                                    | Alert feed Go to alerts                      |
| Image: Construction of the state of the state of the |                                              |
| Your suppliers                                                                                                    | 🛓 Export                                     |
| All risk types V Industry V All V Apply Refresh                                                                                                    |                                              |
|                                                                                                    | Location data provided by GeoNames           |

- 1. The Dashboard shows all risk data for the selected suppliers now
- 2. Select go to alerts to see the full list of alerts

## Ariba<sup>®</sup> Screen Reference

Login as a Buyer

**Scenarios** 

#### 1. See handout for login

| Ale        | rts Fe                 | eds                   | 1                                | go to dashbo<br>- | ard      |       |                |              |          |         |       |             |                          |
|------------|------------------------|-----------------------|----------------------------------|-------------------|----------|-------|----------------|--------------|----------|---------|-------|-------------|--------------------------|
| SAP        | 🗲 🗲 Go To D            | Dashboard             |                                  |                   |          |       |                |              |          | Q 🖶     | 9     | Help 🗸 Supp | lier Risk User Day 205 🗸 |
| но         | ME SUPPLI              | ER RISK SUF           | PLIER MANAGEMENT                 |                   |          |       |                |              |          |         |       | Manage 🗸    | Stratus Labs<br>Create - |
| Hide Filt  | ters 🗸                 | Severity :            |                                  |                   | ~        |       | Company name : | Company name |          |         |       |             | Alert list               |
| T<br>filte | ar.                    | Flagged :             | ⊖ <sub>Yes</sub> ⊜ <sub>No</sub> |                   |          |       | City :         | City         |          |         |       |             | Archived alerts          |
| inte       |                        | Incident type :       |                                  |                   | ~        |       | State :        | State        |          |         |       |             |                          |
|            |                        | Last update :         | Oct 21, 2019 - Jan 20, 2         | 020               | E.       |       | Country :      | Country      |          |         |       |             |                          |
|            |                        | Suppliers :           | Active suppliers                 |                   | ~        |       |                |              |          |         |       |             |                          |
|            |                        |                       |                                  |                   |          |       |                |              |          |         | Searc | Reset       |                          |
|            |                        |                       |                                  |                   |          |       |                |              |          |         |       |             |                          |
|            | Details                | Company name          | Severity                         | Incident type     | Туре     | Count | Last update    | City         | State    | Country | Flag  | Actions     |                          |
|            | >                      | Cgi Technologies      | and Solutions Inc. Medium        | Ownership change  | Negative | 1     | Jan 20, 2020   | Fairfax      | Virginia | USA     | len . | 1           |                          |
| Archiv     | e Share                |                       |                                  |                   |          |       |                |              |          |         |       |             |                          |
| The inform | nation on this page is | provided by third par | ties, and is not reviewed by SAP | Ariba.            |          |       |                |              |          |         |       |             |                          |
|            |                        |                       |                                  |                   |          |       |                |              |          |         |       |             |                          |
|            |                        |                       |                                  |                   |          |       |                |              |          |         |       |             |                          |
|            |                        |                       |                                  |                   |          |       |                |              |          |         |       |             |                          |
|            |                        |                       |                                  |                   |          |       |                |              |          |         |       |             |                          |
|            |                        |                       |                                  |                   |          |       |                |              |          |         |       |             |                          |

- 1. Adjust search parameters in the *filter* section
- 2. Return back to the *dashboard*

### **Scenarios**

### Ariba<sup>®</sup> Screen Reference

#### Login as a Buyer

#### 1. See handout for login

#### **User Settings**

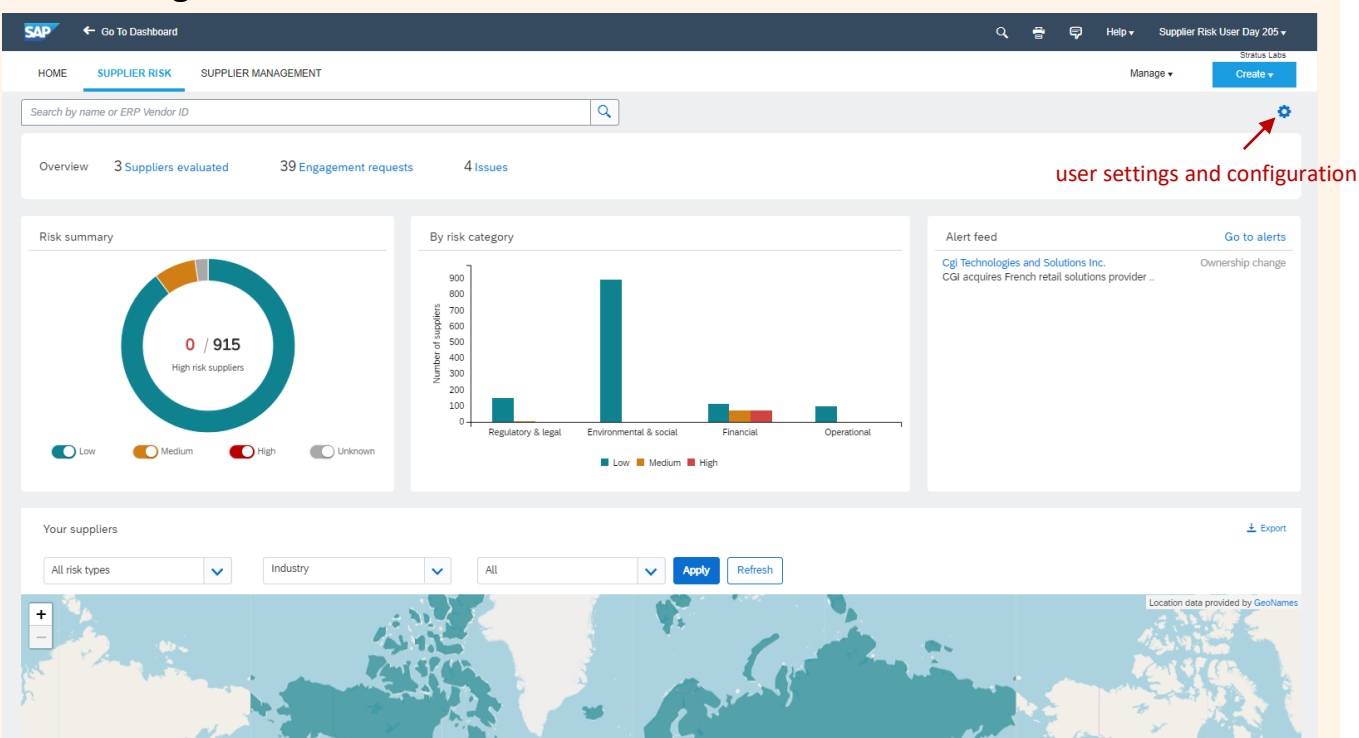

#### 1. Go to user settings and configuration

### **Scenarios**

## **Ariba® Screen Reference**

#### Login as a Buyer

#### 1. See handout for login

#### **User Settings**

| SAP 🗲 Go To Dashboard         |                                   |                                | Q 🖶 🛱              | Help                              |  |
|-------------------------------|-----------------------------------|--------------------------------|--------------------|-----------------------------------|--|
| HOME SUPPLIER RISK SUF        | PLIER MANAGEMENT                  |                                |                    | Stratus Labs<br>Manage • Create • |  |
| Supplier risk administration  |                                   |                                |                    |                                   |  |
| Reports                       |                                   |                                |                    | First < > Last Viewing: 1/3       |  |
| Configure risk exposure       | Incident type                     | Severity                       | Туре               | Receive email                     |  |
| Import data                   | Accident                          | High Medium Cov Ignore         | Negative           | Receive email                     |  |
| Configure alerts              | Business Expansion                | 🔵 High 🔄 Medium 🔵 Low 💿 Ignore | Positive           | Receive email                     |  |
| Customize supplier alerts     | Complaint                         | 🔵 High 💿 Medium 💿 Low 💿 Ignore | email notification | 🕜 Receive email                   |  |
| Content and service providers | Contract                          | 🔵 High 💿 Medium 💿 Low 💿 Ignore | Positive           | Receive email                     |  |
| configure alerts              | Corporate Ban                     | 🕞 High 💿 Medium 🕞 Low 💮 Ignore | Negative           | 🛃 Receive email                   |  |
|                               | Corporate Bankruptcy              | High Medium Low Ignore         | Negative           | 🛃 Receive email                   |  |
|                               | Corporate Credit Rating Downgrade | 🔵 High 💿 Medium 💿 Low 💿 Ignore | Negative           | 🕢 Receive email                   |  |
|                               | Corporate Restructuring           | 🕞 High 💿 Medium 🕞 Low 💮 Ignore | Negative           | 🕜 Receive email                   |  |
|                               | Corruption and bribery            | High Medium Low Ignore         | Negative           | 🕜 Receive email                   |  |
|                               | Cyber Threats                     | 💮 High 💿 Medium 🔵 Low 💿 Ignore | Negative           | Receive email                     |  |
|                               | Deteriorating financial situation | 🕞 High 💿 Medium 🕞 Low 💮 Ignore | Negative           | 💽 Receive email                   |  |
|                               | Divestment                        | High Medium Low Ignore         | Negative           | Receive email                     |  |
|                               | Downsizing                        | 🔵 High 💿 Medium 💿 Low 💿 Ignore | Negative           | 🕜 Receive email                   |  |
|                               | Environmental issue               | 💮 High 💿 Medium 💿 Low 💿 Ignore | Negative           | 💽 Receive email                   |  |
|                               | Ethical practice                  | 🔵 High 💿 Medium 💿 Low 💿 Ignore | Positive           | Receive email                     |  |
| save ——                       | Save Cancel                       |                                |                    |                                   |  |
|                               |                                   |                                |                    |                                   |  |
|                               |                                   |                                |                    |                                   |  |
|                               |                                   |                                |                    |                                   |  |
|                               |                                   |                                |                    |                                   |  |
|                               |                                   |                                |                    |                                   |  |
|                               |                                   |                                |                    |                                   |  |
|                               |                                   |                                |                    |                                   |  |

- 1. Navigate to configure alerts
- 2. Enable or disable email notifications
- 3. Save settings

### **Scenarios**

## **Ariba<sup>®</sup> Screen Reference**

#### Login as a Buyer

#### 1. See handout for login

#### Dashboard

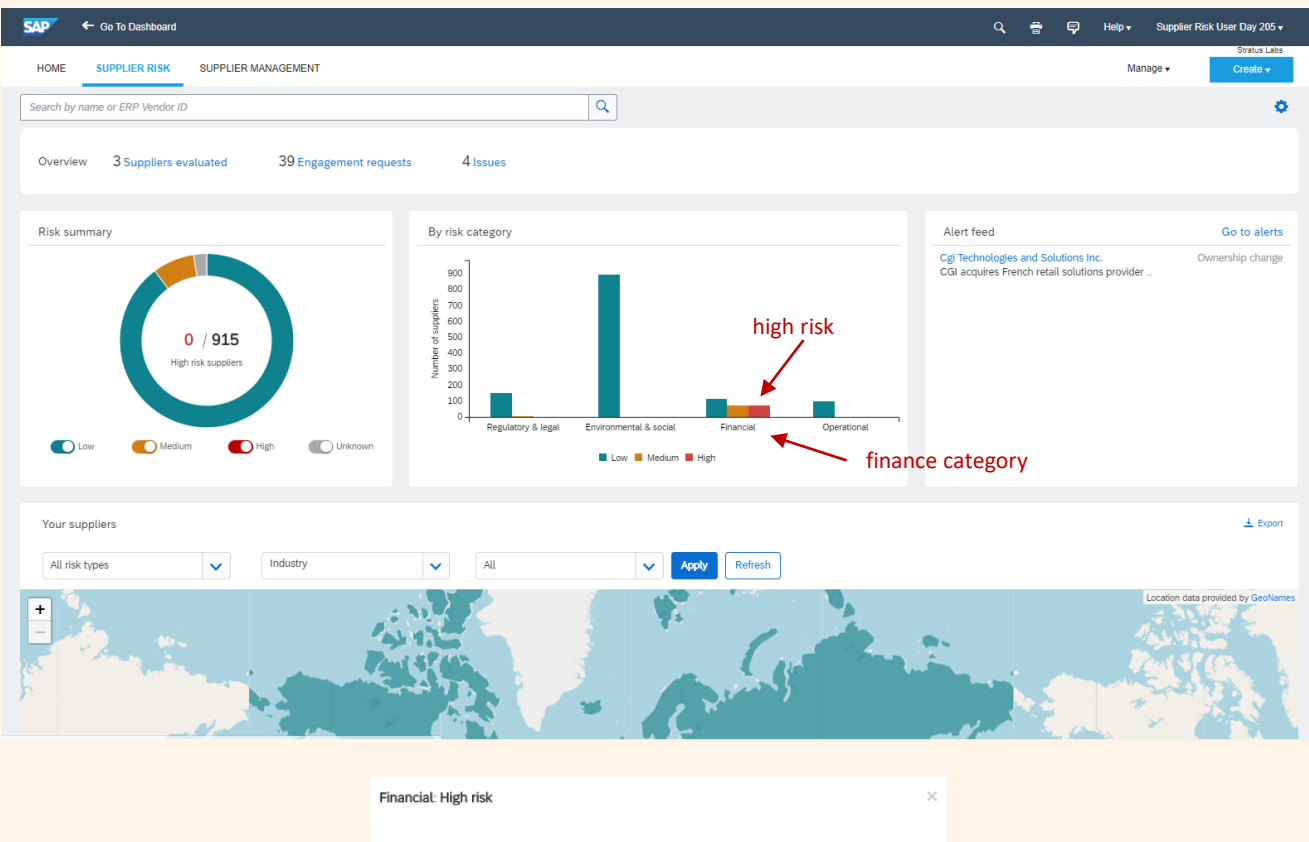

|                        | Company name                         |   |   |       | Risk exp     | osure | Financial |  |  |
|------------------------|--------------------------------------|---|---|-------|--------------|-------|-----------|--|--|
|                        | CLICK BOND                           |   |   |       | 34.28        |       | 100       |  |  |
|                        | CURTISS-WRIGHT FLOW<br>CONTROL       |   |   |       | 34.28        |       | 100       |  |  |
|                        | Total System Services, Inc.          |   |   |       | 34.28        |       | 100       |  |  |
|                        | SHI International Corp.              |   |   |       | 34.28        |       | 100       |  |  |
|                        | BLANCHARD TRAINING &<br>DEVELOP      |   |   |       | 34.28        |       | 100       |  |  |
|                        | NES (National Enterprise<br>Systems) |   |   |       | 34.24        |       | 100       |  |  |
|                        | GARDA CL Southwest, Inc.             |   |   |       | 34.14        |       | 100       |  |  |
|                        | ON Semiconductor Corp                |   |   |       | 34.14        |       | 100       |  |  |
| high risk supplier ——> | Microsoft Corporation                |   |   |       | 33.82        |       | 100       |  |  |
| 0 11                   | Metavante Corporation                |   |   | ation | 32.91        |       | 100       |  |  |
|                        | First                                | < | > | Last  | Viewing: 6/8 |       |           |  |  |

- 1. Click on the *high risk* (red bar) for the Financial category and then scroll through the list of companies.
- 2. Select one of the high risk suppliers (e.g. Microsoft Corporation)

The summary tile provides risk level segmentation of the total suppliers followed by the user and further broken down into low (blue), medium (yellow), high (red) and unknown risk levels

### **Scenarios**

## **Ariba® Screen Reference**

Login as a Buyer

#### 1. See handout for login

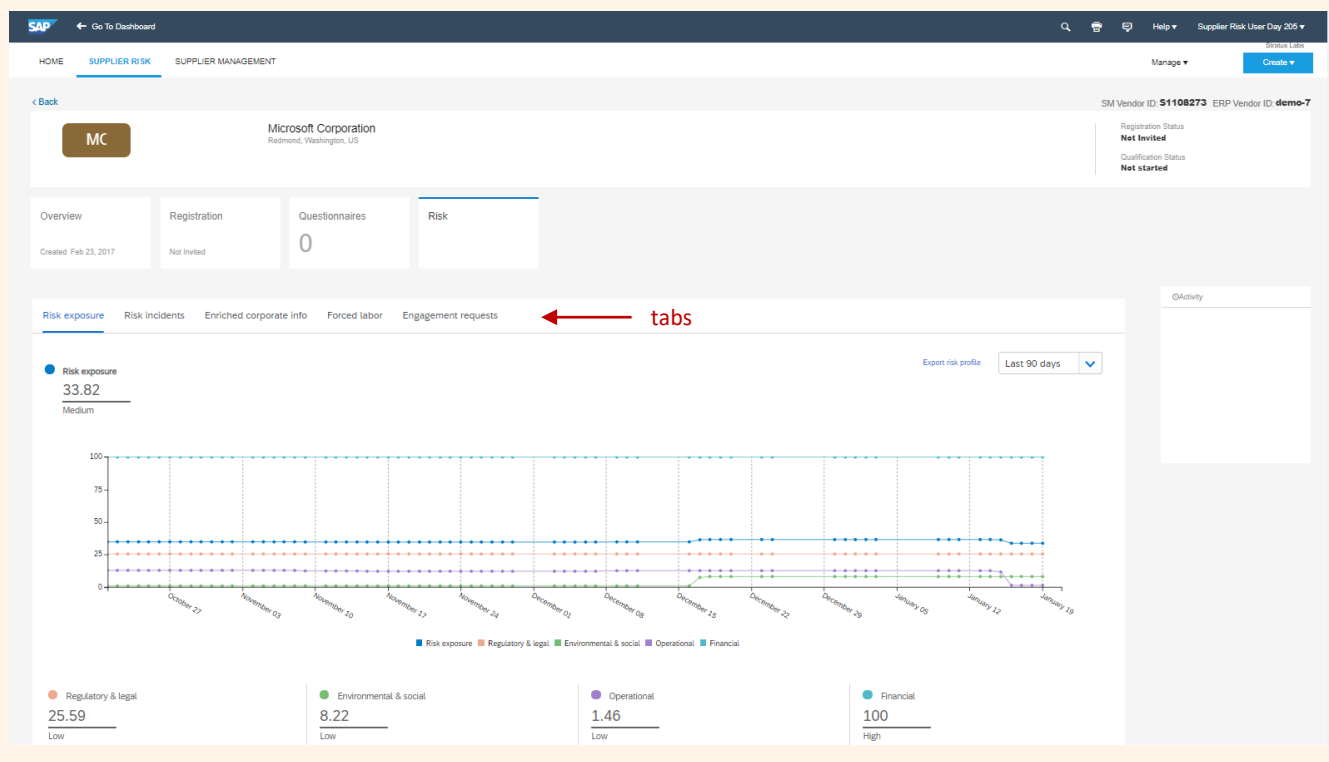

1. Navigate through the tabs in the supplier's risk dashboard